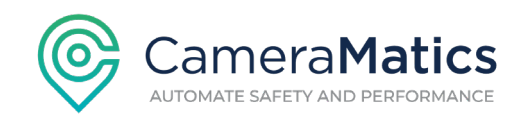

## How to Assign Drivers to Vehicles in the CameraMatics Safety Center

1. Login and go to the Safety Center. Select 'Vehicle Assignment.

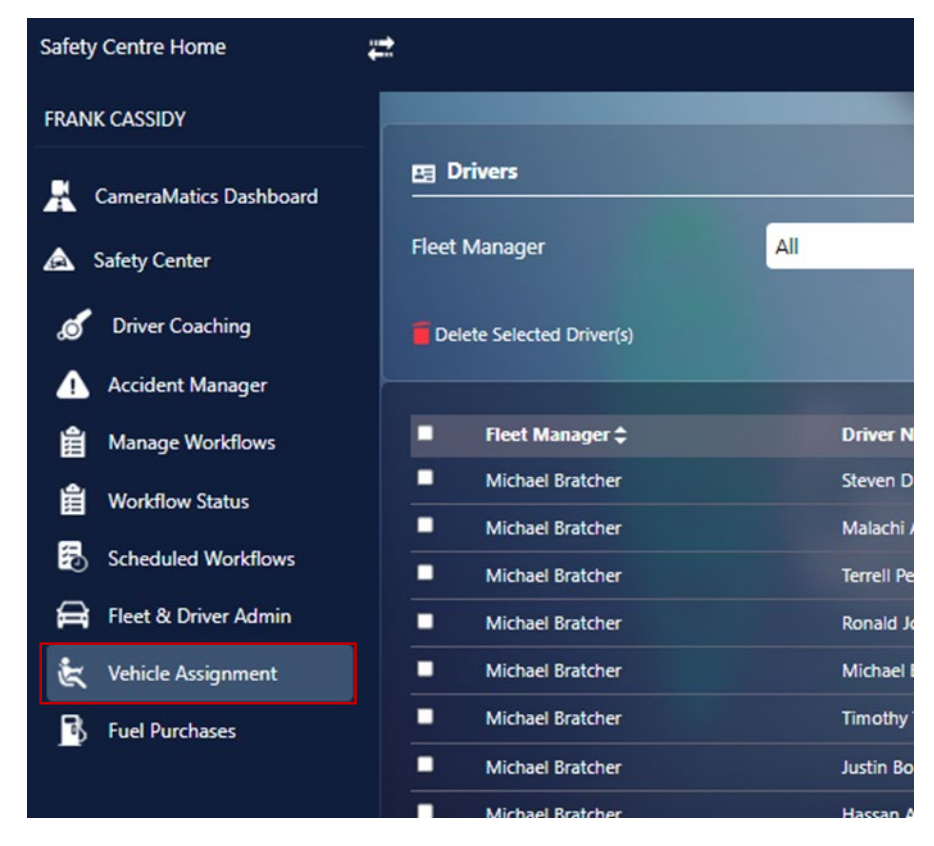

2. Click '+Assign Vehicle' at the top right of the screen:

| Q Vehicle Search   | Clear | Q Driver Search | Clear 🔒          | : |
|--------------------|-------|-----------------|------------------|---|
|                    |       |                 |                  |   |
|                    |       |                 |                  |   |
|                    |       |                 |                  | _ |
|                    |       |                 | + Assign Vehicle |   |
| rom 🗘              |       | U               | Inassign         |   |
| 0/11/2023 11:46:37 |       |                 | í                |   |
| 8/11/2023 06:33:29 |       |                 | 1                |   |
| 0/10/2023 12:23:36 |       |                 | 1                |   |
| 0/11/2023 06:01:12 |       |                 | -                |   |

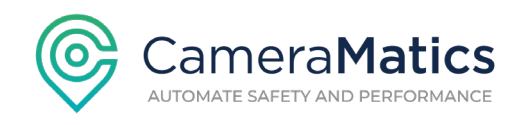

3. From the drop down for 'Vehicle', select the relevant vehicle:

| Safety Centre Home     |                  |          |       |
|------------------------|------------------|----------|-------|
| FRANK CASSIDY          |                  |          |       |
| CameraMatics Dashboard | 🖽 Assign Vehicle |          |       |
| Safety Center          | Vehicle          | Select   | ▲<br> |
| o Driver Coaching      | Driver           | Select   |       |
| Accident Manager       |                  | 20120146 | 1     |
| Hanage Workflows       |                  | 20140111 |       |
| 🛱 Workflow Status      |                  | 20180014 |       |
| Scheduled Workflows    |                  | 20211117 | -     |
| Fleet & Driver Admin   |                  | 20230062 |       |
| 🗞 Vehicle Assignment   |                  |          |       |
|                        |                  |          |       |

4. From the drop down for the driver, select the driver to be assigned to the vehicle:

| Safety Centre Ho | ome 🛱          |           |                  |          |
|------------------|----------------|-----------|------------------|----------|
| FRANK CASSIDY    |                |           |                  |          |
| 📕 CameraMa       | tics Dashboard | n Vehicle |                  |          |
| 🛕 Safety Cent    | er Vehicle     |           | 20180014         |          |
| 🥑 Driver Co      | aching Driver  |           | Select           | <u> </u> |
| 🚹 Accident       | Manager        |           | Solort           |          |
| 🛍 Manage V       | Vorkflows      |           | Bill Urbassik    |          |
| Workflow         | Status         |           | Hassan Ahmad     |          |
| 🐻 Scheduled      | 1 Workflows    |           | Justin Bolstad   |          |
| 🖨 🛛 Fleet & D    | river Admin    |           | Keylan Miller    | -        |
| 🗞 Vehicle As     | ssignment      |           | Malachi Anderson |          |
| Fuel Purcl       | nases          |           |                  |          |

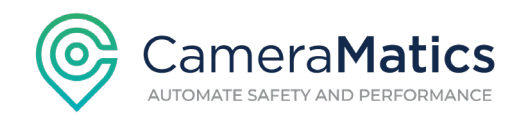

5. Click 'Assign' on the right of the screen.

Drivers can also assign themselves to a vehicle using the SafeDriver app

View which drivers are assigned to which vehicles on the 'Current Assignments' tab:

| Safety Centre Home       | <b>.</b>            | 1                |                      |
|--------------------------|---------------------|------------------|----------------------|
| FRANK CASSIDY            |                     |                  |                      |
| 🚊 CameraMatics Dashboard | Current Assignments | Past Assignments |                      |
| Safahi Cantar            | 🖬 Unassign 🛛 😋      |                  |                      |
| Safety Center            | Vehicle \$          | Vehicle Type 🖨   | Driver 🖨             |
| 🥑 Driver Coaching        | 20149322            | Van              | James Hodges         |
| Accident Manager         | 20230077            | Van              | Steven Giggetts      |
| 🖶 Manage Workflows       | 20180025            | Truck            | Test Driver          |
|                          | 20210168            | Van              | Fernando Cavazos     |
| Workflow Status          | 20210392            | Truck            | Fountaine Richardson |
| Scheduled Workflows      | 20210400            | Truck            | Jesse Brown          |
| 🛱 🛛 Fleet & Driver Admin | 20210159            | Van              | Wayne Cochran        |
| 🗞 Vehicle Assignment     | 20189364            | Van              | Trey Michiels        |
| Fuel Purchases           | 20160074            | Van              | Keylan Miller        |
|                          | 20230066            | Truck            | Pete Velez           |